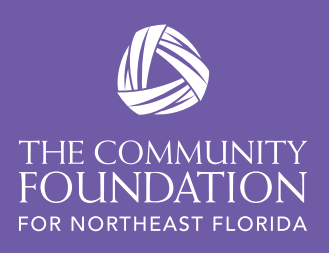

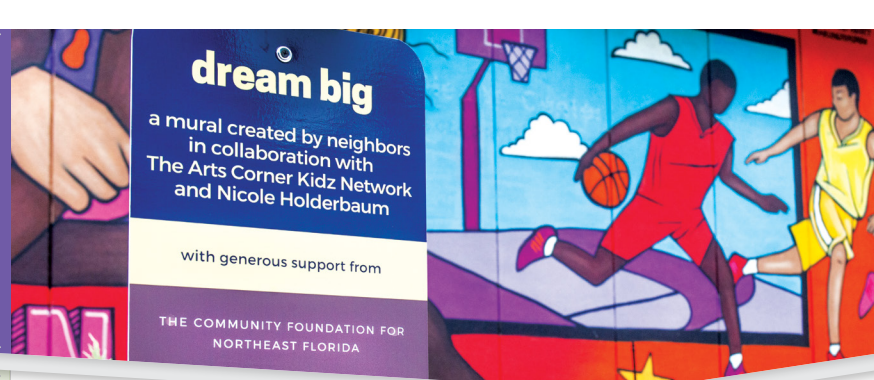

## USER TIPS:

On the login page below where you enter your user name and password, you can check a box that says "Remember login." If you do, you will remain signed in unless you clear your browser cookies.

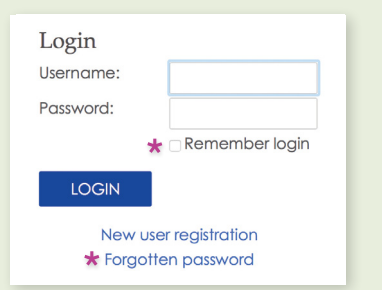

If you forget your username or password, click on the link that says "Forgotten Password" and follow the prompts. After submitting your response, you will receive an email with a reminder and reset instructions.

If you'd like to see screen-byscreen visual instructions for making a grant request online, go to: bit.ly/MakeAGrantTCF

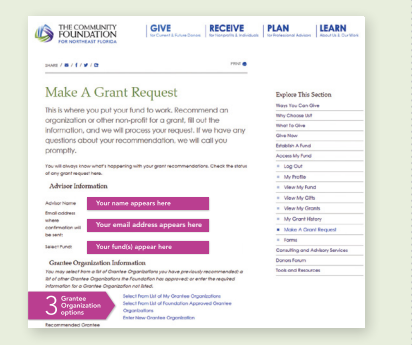

It's also available on the Make A Grant Request page in the right hand column under Kirsten's photo.

## ACCESS MY FUND **EVERYTHING YOU NEED TO KNOW ABOUT USING OUR DONOR PORTAL**

On our website **www.jaxcf.org**, you have complete & secure access to your fund activity at all times through our donor portal, Access My Fund.

## Let's get started!

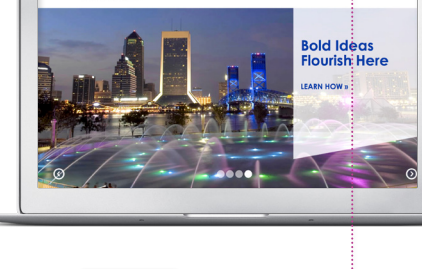

RECEIVE PLAN LEARN

button

FOUNDATION

1 Visit www.jaxcf.org and click on the purple at the top of the home page.

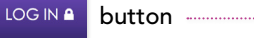

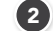

- 2 Click New user registration near the bottom of the Log In page.
- 3 Fill out the short form and click submit after you complete it. You will receive an email confirming your registration.
- 4 Foundation staff needs to process your login to connect your account. Transactions are processed daily, so please allow 24-48 business hours for full functionality to be added to your user login account.
- LOG IN 🔒 5 Once your account has been processed, you can click on the again on the home page of www.jaxcf.org.

Now you're ready to take full advantage of all the online resources available to you as a fundholder. You may want to start with Access My Fund, which can be found under the **GIVE** menu at the top of the page.

women's giving

Note: if you are a member of Women's Giving Alliance and you already have a login for **www.wganefl.org**, your user login will work for The Community Foundation website too.

## **ONLINE/GRANT HELP:**

If you need assistance with completing your online grant recommendation, or have other questions about how to use Access My Fund, please contact:

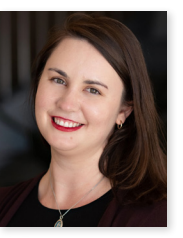

Kirsten Wright Donor Services Specialist (904) 356-4483 kwright@jaxcf.org